# STEP 8. 条件に合う値を合計する SUMIF(サムイフ)

## 1. 表を用意しましょう

|    | В             | С               | D      | E     | F | G | 1 ファイル [SUMIF の練習] を開き |
|----|---------------|-----------------|--------|-------|---|---|------------------------|
| 1  | <u>SUMIFØ</u> | )練習             |        |       |   |   | ます。                    |
| 2  | 日付            | 摘要              | 収入     | 支出    |   |   |                        |
| 3  | 3月1日          | おこづかい           | 20,000 |       |   |   |                        |
| 4  | 3月3日          | ケーキ             |        | 3,150 |   |   |                        |
| 5  | 3月4日          | 黒木屋             |        | 2,300 |   |   |                        |
| 6  | 3月10日         | パン              |        | 300   |   |   | からないとさは教室の先生にお         |
| 7  | 3月15日         | ケーキ             |        | 2,500 |   |   | 尋ねください。                |
| 8  | 3月16日         | パン              |        | 1,200 |   |   |                        |
| 9  | 3月20日         | パン              |        | 200   |   |   |                        |
| 10 | 3月22日         | パチンコ            | 5,000  |       |   |   |                        |
| 11 | 3月24日         | 黒木屋             |        | 3,500 |   |   |                        |
| 12 | 4月1日          | <u>おこづかい</u>    | 20,000 |       |   |   |                        |
| 13 | 4月3日          | <u>ケーキ</u>      |        | 1,800 |   |   |                        |
| 14 | 4月5日          | パン              |        | 210   |   |   |                        |
| 15 |               |                 |        |       |   |   |                        |
| 16 | 3,000円以       | <u>、上の支出の</u> ・ | 合計     |       |   |   |                        |
| 17 | 2,000円以       | <u>、下の支出の</u> ・ | 合計     |       |   |   |                        |
| 18 | ケーキを買         | 買うのに使った         | Eお金 🗌  |       |   |   |                        |
| 19 | パンを買う         | のに使ったお          | 5金     |       |   |   |                        |
| 20 | おこづかし         | の合計             |        |       |   |   |                        |

### セル「E16」に、SUMIF 関数を使い、「3,000 円以上の支 出の合計」を表示しましょう

|    | В            | С       | D               | E        | F | G | 1 セル | 「E16」 を | を選択しま                                  | す。 |
|----|--------------|---------|-----------------|----------|---|---|------|---------|----------------------------------------|----|
| 7  | <u>3月15日</u> | ケーキ     |                 | 2,500    |   |   |      |         |                                        |    |
| 8  | 3月16日        | パン      |                 | 1,200    |   |   |      |         |                                        |    |
| 9  | 3月20日        | パン      |                 | 200      |   |   |      |         |                                        |    |
| 10 | 3月22日        | パチンコ    | 5,000           |          |   |   |      |         |                                        |    |
| 11 | 3月24日        | 黒木屋     |                 | 3,500    |   |   |      | 9       |                                        |    |
| 12 | 4月1日         | おこづかい   | 20,000          |          | / |   |      |         |                                        |    |
| 13 | 4月3日         | ケーキ     |                 | 1,800    |   |   |      |         |                                        | ** |
| 14 | 4月5日         | パン      |                 | 210      |   |   |      |         |                                        |    |
| 15 |              |         |                 | <b>×</b> |   |   |      |         |                                        |    |
| 16 | 3,000円以      | 、上の支出の・ | 合計              |          |   |   |      |         |                                        |    |
| 17 | 2,000円以      | 下の支出の・  | 合計              |          |   |   |      | ¢       | ······································ | ** |
| 18 | ケーキを買        | 買うのに使った | <del>こ</del> お金 |          |   |   |      |         |                                        |    |
| 19 | パンを買う        | のに使ったお  | 5金              |          |   |   |      | 0       |                                        | ** |
| 20 | おこづかし        | の合計     |                 |          |   |   |      |         |                                        |    |
| 21 |              |         |                 |          |   |   |      |         |                                        |    |
| 22 | ·            | ō       | ÷               |          |   |   |      | ò       | •••••••••                              |    |
| 23 |              |         |                 |          |   |   |      |         |                                        |    |
| 24 |              |         |                 |          |   |   |      |         |                                        |    |

Excel2021 中級 4

| 🚺 自動保存 💽 力) 🔠 🛛 り ~ (マ - 📼                 | SUMIFの練習~ ♀ <sub>検</sub> 2 「数式」をクリックします。           |
|--------------------------------------------|----------------------------------------------------|
|                                            |                                                    |
|                                            | ▲ <u>「 ~ ~ ~ ~ ~ ~ ~ ~ ~ ~ ~ ~ ~ ~ ~ ~ ~ ~ </u>    |
| fx ∑ オート SUM ~ ② 論理~                       |                                                    |
| 夏 し 最近使った関数 ~ 🛕 文字列操作 ~                    | □ 数学/三角 × 2 5 °                                    |
| 挿入 🗐 財務 🗸 🛛 🗐 日付/時刻 🗸                      | SECH                                               |
| 関数ライブラリ                                    | SEQUENCE 定義された名前 5                                 |
| F16 $\checkmark$ : $\times \checkmark f_x$ | SERIESSUM                                          |
|                                            | SIGN                                               |
| A B C D                                    | _ <sub>SIN</sub> <mark>ケーム</mark> 「SUMIF」をクリックします。 |
|                                            | SINH                                               |
|                                            | SORT                                               |
|                                            |                                                    |
| 11 3日24日 里木屋                               |                                                    |
| 12 4月1日 おこづかし、20000                        | SUBIVIAL                                           |
| 13 4月3日 ケーキ                                |                                                    |
| 14 4月5日パン                                  | SUMIF                                              |
| 15                                         | SUMIFS                                             |
| 16 3,000円以上の支出の合計                          | SUMPRODUCT                                         |

| SU | MIF $\checkmark$ : $\times \checkmark f_x$ | =SUMIF()          |               |          |         |
|----|--------------------------------------------|-------------------|---------------|----------|---------|
| 4  | в с                                        | DE                | F G           |          |         |
| 1  | SUMIFの練習                                   |                   | 5             | 範囲の 🛨 をク | リックします。 |
| 2  | 日付摘要                                       | 収入 支出             |               |          |         |
| 3  | 関数の引数                                      |                   |               | ? ×      |         |
| 4  | SUMIE                                      |                   |               |          |         |
| 5  |                                            |                   |               |          |         |
| 7  |                                            |                   |               |          |         |
| 8  | 使恭来什                                       |                   |               |          |         |
| 9  |                                            |                   |               |          |         |
| 10 |                                            |                   | =             |          |         |
| 11 | - 指定しに快参末1日に一以りるビル                         |                   |               |          |         |
| 12 |                                            | 範囲 には値を求める対象と     | となるセル範囲を指定します |          |         |
| 13 | _                                          |                   |               |          |         |
| 14 | 物式の結果」                                     |                   |               |          |         |
| 15 | 女」いり相来 =                                   |                   |               |          |         |
| 16 | 3<br>この関数のヘルプ(H)                           |                   | Ok            | ( キャンセル  |         |
| 17 | 2,000 Just For 文田の<br>ケーキを買うのに使っ7          | <u>ロロー</u><br>にお余 |               |          |         |

- 28 -

| E3       | ~ :      | $\times \checkmark f_x$                                  | =SUMIF(   | E3:E1    | 4) | - 6  | セル  | 「E3」か | ら [E14]                                | をドラ |
|----------|----------|----------------------------------------------------------|-----------|----------|----|------|-----|-------|----------------------------------------|-----|
|          | 4 В      | С                                                        | D         | E        | F  | G    | ッグし | ~て選択し | <i>、</i> ます。                           |     |
| 1        | SUMIFの練  | 5<br>7<br>7<br>7<br>7<br>7<br>7<br>7<br>7<br>7<br>7<br>7 |           |          |    |      |     |       |                                        |     |
| 2        | 日付       | 摘要                                                       | 収入        | 支出       | t/ |      |     |       |                                        |     |
| 3        | 3月1日お    | にづかい                                                     | 20,000    |          |    |      |     |       | •                                      |     |
| 4        | 고묘고미노    | · +                                                      |           | - 0      | 50 |      |     |       |                                        |     |
| 5        | 関数の引数    |                                                          |           |          |    |      | ?   | ×     | •<br>•                                 |     |
| 6        | E3:E14   |                                                          |           |          |    |      |     |       |                                        |     |
| 7        | 3月15日ケ   | ·_+                                                      |           | 2        | 00 | <br> |     | 7     | •••••••••••••••••••••••••••••••••••••• |     |
| 8        | 3月16日パ   | シー                                                       |           | 1        | 00 |      |     |       |                                        |     |
| 9        | 3月20日パ   | シー                                                       |           |          | 00 |      |     |       |                                        |     |
| 10       | 3月22日パ   | チンコ                                                      | 5,000     |          |    |      |     |       |                                        |     |
| 11       | 3月24日 黒  | 【木屋                                                      |           | 3        | 00 |      |     |       |                                        |     |
| 12       | 4月1日お    | にづかい                                                     | 20,000    |          |    |      |     |       |                                        |     |
| 13       | 4月3日ケ    | ·—‡                                                      |           | 1        | þο |      |     |       |                                        |     |
| 14       | 4月5日 パ   | シー                                                       |           | <u>}</u> | 10 |      |     |       |                                        |     |
| 15       |          |                                                          |           |          |    |      |     |       |                                        |     |
| 16       | 3,000円以上 | の支出の                                                     | 合計        | )        |    |      |     |       |                                        |     |
| 17<br>18 | 7 🔳 を    | クリックし                                                    | ,<br>,ます。 |          |    |      |     |       |                                        |     |

| E1     | 6 ~ :            | $\times \checkmark f_x$ | =SUMIF(E3:        | E14,">=3 | 000")  |           | 8 検索条件に半角で「 <b>"&gt;=3000"」</b> |
|--------|------------------|-------------------------|-------------------|----------|--------|-----------|---------------------------------|
| 4      | В                | С                       | D                 | E        | F      | G         | を入力します。                         |
| 1      | SUMIFの           |                         | 7                 |          |        |           |                                 |
| 2      | 日付               | 摘要                      | 収入う               | を出し      |        |           | ">=3000"                        |
| 3      | 関数の引数            |                         |                   |          |        |           |                                 |
| 4<br>5 | SUMIF            |                         |                   |          |        |           |                                 |
| 6      |                  | 範囲 E3                   | :E14              | 1        | = {(   | 0;3150;23 | 300;300;2500;1200;200           |
| 7      | -                | 検索条件 ->                 | =3000"            | 1        | = ">   | >=3000"   |                                 |
| 8      |                  | 合計範囲                    |                   | 1        |        | 照         |                                 |
| 9      |                  |                         |                   |          |        |           |                                 |
| 10     | -<br>- 指定した検索:   | 条件に一致するセル               | の値を合計します          |          | = 60   | 650       |                                 |
| 11     |                  | +4                      |                   | 対会したておい  | ****   | フタルも数     |                                 |
| 12     |                  | 19                      | *米米什 には計算の<br>します | 対象となるセル  | /在庄戎9/ | ©茉1+℃釵    | 他、丸、または文子列で指定                   |
| 13     |                  |                         |                   |          |        |           |                                 |
| 14     | The Party        |                         |                   |          |        |           |                                 |
| 15     | 数式の結果 =          | = 6,650                 |                   |          |        | _         |                                 |
| 16     | 3 <u>この関数のへい</u> | <u>ノプ(H)</u>            |                   |          |        |           | OK キャンセル                        |
| 17     | 2,0001 385       |                         |                   |          |        |           |                                 |
| 18     |                  | らった店。                   |                   |          |        |           |                                 |
| 19     | 9 ГОК            | .」をクリッ                  | ヮクします。            |          |        |           |                                 |
| 20     |                  |                         |                   |          |        |           |                                 |

| E1 | 6 ~                       | $: \times \checkmark f_x$  | =SUMIF(E          | E3:E14,">= | =3000'')         |       |         |          |         |
|----|---------------------------|----------------------------|-------------------|------------|------------------|-------|---------|----------|---------|
|    | в                         | С                          | D                 | E          | F                | G     | н       | 1        | J       |
| 1  | SUMIFO                    | )練習                        |                   |            |                  |       |         |          |         |
| 2  | 日付                        | 摘要                         | 収入                | 支出         |                  |       |         | 0        |         |
| 3  | 3月1日                      | おこづかい                      | 20,000            |            | 4                | (     |         |          |         |
| 4  | 3月3日                      | ケーキ                        |                   | 3,150      |                  |       | 3,000 🏳 | 引以上のう    | を出は     |
| 5  | 3月4日                      | 黒木屋                        |                   | 2,300      | N                |       | 3月      | 3日の3     | 3,150円  |
| 6  | 3月10日                     | パン                         |                   | 300        |                  |       | 3 E     | ヨ 21 日の  | 3 500 🖽 |
| 7  | 3月15日                     | <u>ケーキ</u>                 |                   | 2,500      |                  |       |         | 5 24 007 | 0,00011 |
| 8  | 3月16日                     | パン                         |                   | 1,200      |                  |       | C912.   |          |         |
| 9  | 3月20日                     | パン                         |                   | 200        |                  |       |         |          |         |
| 10 | 3月22日                     | パチンコ                       | 5,000             |            |                  | •     |         |          |         |
| .1 | <u>3月24日</u>              | 黒木屋                        |                   | 3,500      | $\sum_{i=1}^{n}$ |       |         |          |         |
| 2  | 4月1日                      | おこつかい                      | 20,000            | 1 0 0 0    |                  |       |         |          |         |
| 13 | 4月3日                      | ケーキ                        |                   | 1,800      |                  |       |         |          |         |
| 15 | 4月5日                      | NJ                         |                   | 210        |                  |       |         |          |         |
| 16 |                           |                            |                   | 0.050      |                  |       |         |          |         |
| 17 | <u>3,000円レ</u><br>2,000円比 | <u> </u>                   |                   | 5,550      |                  |       |         |          |         |
| 18 | 2,000円り<br>ケー土たる          | <u>く下の文山の</u><br>買うのに使 - * | - 농수              |            |                  | 3,000 | 円以上0    | 〕支       |         |
| 19 | リーキを見                     | ミノリハに使う/<br>うのに 柿ったす       | Lの <u>ホ</u><br>公分 |            |                  | 出の合   | 計が表示    | 「さ       |         |
| 20 | <u>/ 1 / で貝」</u><br>おこべか! | <u>///に使う/この</u><br>、の本計   | 2立                |            |                  | わまし   | t=      | <b>.</b> |         |
| 21 | <u>שר או</u> נ            |                            |                   |            |                  | 1000  | / _ 0   | <b>_</b> |         |
| 22 |                           |                            | oo                |            |                  |       | 1       |          |         |

ボイント・SUMIF (サムイフ) 関数 指定された検索条件に一致するセルの値を合計します。 SUMIF (範囲, 検索条件, [合計範囲]) ・「範囲」で指定されたセルの中から「検索条件」で指定された条件に合うセルを探し、「合 計範囲」で指定したセルの値を合計します。 「合計範囲」が省略された場合、「範囲」で指定したセルを合計します。 下の例の場合は「合計範囲」が省略されていますね。 SUMIF (E3:E14, ">=3000")  $\Rightarrow$  6650 範囲 検索条件 セル範囲「E3] ~ [E14] の中で条件 [>=3000] (3000 以上) に合うセルを探し、その値を合 計します。 条件に合うセルは「E4」の「3,150」と「E11」の「3,500」の2つなので、この値を合計する

と「6,650」になるわけですね。

練習問題

#### ■ セル「E17」に 2,000 円以下の支出の合計を表示しましょう。

|    | В       | С                       | D      | E     | F | G | Н | I. | J |
|----|---------|-------------------------|--------|-------|---|---|---|----|---|
| 1  | SUMIFの  | )練習                     |        |       |   |   |   |    |   |
| 2  | 日付      | 摘要                      | 収入     | 支出    |   |   |   |    |   |
| 3  | 3月1日    | おこづかい                   | 20,000 |       |   |   |   |    |   |
| 4  | 3月3日    | ケーキ                     |        | 3,150 |   |   |   |    |   |
| 5  | 3月4日    | 黒木屋                     |        | 2,300 |   |   |   |    |   |
| 6  | 3月10日   | パン                      |        | 300   |   |   |   |    |   |
| 7  | 3月15日   | ケーキ                     |        | 2,500 |   |   |   |    |   |
| 8  | 3月16日   | パン                      |        | 1,200 |   |   |   |    |   |
| 9  | 3月20日   | パン                      |        | 200   |   |   |   |    |   |
| 10 | 3月22日   | パチンコ                    | 5,000  |       |   |   |   |    |   |
| 11 | 3月24日   | 黒木屋                     |        | 3,500 |   |   |   |    |   |
| 12 | 4月1日    | おこづかい                   | 20,000 |       |   |   |   |    |   |
| 13 | 4月3日    | ケーキ                     |        | 1,800 |   |   |   |    |   |
| 14 | 4月5日    | パン                      |        | 210   |   |   |   |    |   |
| 15 |         |                         |        |       |   |   |   |    |   |
| 16 | 3,000円以 | 、<br>上の支出の <sup>、</sup> | 合計     | 6 650 |   |   |   |    |   |
| 17 | 2,000円以 | 、<br>下の支出の <sup>.</sup> | 合計     | 3,710 |   |   |   |    |   |
| 18 | ケーキを買   | 買うのに使った                 | Eお金 💧  |       |   |   |   |    |   |
| 19 | パンを買う   | のに使ったま                  | 5金     |       |   |   |   |    |   |
| 20 | おこづかし   | の合計                     |        |       |   |   |   |    |   |
| 21 |         |                         |        |       |   |   |   |    |   |
| 00 |         |                         |        |       |   |   |   |    |   |

#### ヒント

| 関数の引数                                         |                                 |           |            |                 |              | ?            | $\times$     |
|-----------------------------------------------|---------------------------------|-----------|------------|-----------------|--------------|--------------|--------------|
| SUMIF                                         |                                 |           |            |                 |              |              |              |
| 範囲                                            | E3:E14                          | 1         | = {        | {0;3150;23      | 00;300;2     | 500;12       | 00;200       |
| 検索条件                                          | "<=2000"                        | 1         | = '        | "<=2000"        |              |              |              |
| 合計範囲                                          |                                 | 1         | = 1        | 参照              |              |              |              |
|                                               |                                 |           |            |                 |              |              |              |
|                                               |                                 |           | = 3        | 3710            |              |              |              |
| 指定した検索条件に一致する                                 | るセルの値を合計します                     |           | = 3        | 3710            |              |              |              |
| 指定した検索条件に一致する                                 | 5セルの値を合計します<br>検索条件 には計算<br>します | の対象となるセルを | = 3<br>定義す | 3710<br>する条件を数( | 直、式、また       | は文字列         | 別で指定         |
| 指定した検索条件に一致する<br>数式の結果 = 3,710                | 5セルの値を合計します<br>検索条件 には計算<br>します | の対象となるセルを | = 3<br>定義す | 3710<br>する条件を数( | 直、式、また       | は文字列         | 別で指定         |
| 指定した検索条件に一致する<br>数式の結果 = 3,710<br>この関数のヘルプ(H) | 5セルの値を合計します<br>検索条件 には計算<br>します | の対象となるセルを | = 3<br>定義す | 3710<br>する条件を数付 | 直、式、また<br>OK | は文字列<br>  キ1 | 列で指定<br>2ンセル |
| 指定した検索条件に一致する<br>数式の結果 = 3,710<br>この関数のへルプ(H) | 5セルの値を合計します<br>検索条件 には計算<br>します | の対象となるセルを | = 3<br>定義す | 3710<br>する条件を数付 | 直、式、また<br>OK |              | 列で指定<br>2ンセル |

|    |                 | อ. เ            | ニ <i>ハレ</i>   E | 110] [C | _, 601 |      | 女で民 |          | -+2   | 良 ノ() |
|----|-----------------|-----------------|-----------------|---------|--------|------|-----|----------|-------|-------|
|    |                 | lä              | こ使った            | 「お金」    | を表え    | 示しまし | ょう  |          |       |       |
|    |                 |                 |                 |         |        |      |     |          |       |       |
|    |                 |                 |                 |         | 1      |      |     |          |       |       |
|    | А В             | С               | D               | E       | F      | G    | Н   | I        | J     |       |
| 7  | 3月15日           | <u>ケーキ</u>      |                 | 2,500   |        |      |     | STRACK - |       |       |
| 8  | 3月16日           | パン              |                 | 1,200   |        |      | セル  | E18] 7   | を選択しま | 9.    |
| 9  | 3月20日           | パン              |                 | 200     |        |      |     |          |       |       |
| 10 | <u>3月22日</u>    | バチンコー           | 5,000           |         |        |      |     |          |       |       |
| 11 | <u>3月24日</u>    | 黒木屋             |                 | 3,500   |        |      |     |          |       |       |
| 12 | <u> 4月1日</u>    | おこつかい           | 20,000          |         |        |      |     |          |       |       |
| 13 | <u> 4月3日</u>    | <u>ケーキ</u>      |                 | 1,800   |        |      |     |          |       |       |
| 14 | <u> 4月5日</u>    | バン              |                 | 210     |        |      |     |          |       |       |
| 15 |                 |                 | A =1            |         |        |      |     |          |       |       |
| 16 | <u> 3,000円以</u> | <u>   上の支出の</u> |                 | 6,650   |        |      |     |          |       |       |
| 1/ | 2,000円以         | <u> </u>        |                 | 3 40    | •••••  |      |     |          |       |       |
| 18 | ケーキを調           | 買つのに使った         | こお金             |         |        |      |     |          |       |       |
| 19 | ハンを頁)           | <u>)のに使ったま</u>  |                 |         |        |      |     |          |       |       |
| 20 | おこつかし           | <u>いの合計</u>     |                 |         |        |      |     |          |       |       |
| 21 |                 |                 |                 |         |        |      |     |          |       |       |
| 22 |                 |                 |                 |         |        |      |     |          |       |       |
| 23 |                 |                 | •               |         |        |      |     |          |       |       |
| 24 |                 |                 |                 |         |        |      |     |          |       |       |
| 20 |                 |                 |                 |         |        |      |     |          |       |       |
| 20 |                 |                 |                 |         |        |      |     |          |       |       |

| 🔹 自動保存 🔵 カフ 📙 りゃ C 🗸 🤿                    | SUMIFの練習〜 検 <mark>2</mark> 「数式」をクリックします。 |
|-------------------------------------------|------------------------------------------|
|                                           |                                          |
|                                           | 3 「数学/三角」をクリックしま                         |
| fx ∑ オート SUM ~ ② 論理 ~                     |                                          |
| ● 関数の 図 最近使った関数 → ▲ 文字列操作 →               | 回 数学/三角 ▼                                |
| 挿入 🗐 財務 🗸 🛛 🙆 日付/時刻 🗸                     | ● 曖 選択範囲から作成 『☆ トレース矢印の削除                |
| 関数ライブラリ                                   | SEQUENCE<br>定義された名前<br>5                 |
| F18 $\rightarrow : \times \checkmark f_x$ | SERIESSUM                                |
|                                           | sign 「 <mark>4</mark> 「SUMIF」をクリックします。   |
| A B C D                                   | SIN G H J                                |
| 7 3月15日ケーキ                                | SINH                                     |
| 8 3月16日バン                                 | SORT                                     |
| 9 3月20日/バン<br>10 0月20日/パン                 |                                          |
| 10 3月22日/バチンコ 5,000                       | SQRTPI                                   |
| 12 4日1日本三式かり、60,000                       | SUBTOTAL                                 |
| 12 4月1日おこうかい 20,000                       | SUV                                      |
|                                           | SUMIF                                    |
| 4<br>15                                   | SUMIFS                                   |
| 16 3,000円以上の支出の合計                         | SUMPRODUCT                               |

3 セル「E18」に SIIMIF 関数を使い 「ケーセを買うの

| E1 | 8 v:×vfx =SUMIF(C3 <sup>,</sup> C14) 5 範囲に「C3:C14」を入力しま |
|----|---------------------------------------------------------|
|    | B C D E F G J.                                          |
| 1  | SUMIFの練習                                                |
| 2  | <u>日付 摘要 収入 支出</u> セル [C3] ~ [C14] をドラッグ                |
| 3  |                                                         |
| 4  |                                                         |
| 5  | SUMIF                                                   |
| 6  | 3 範囲 C3:C14 全 = {"おこづかい";"ケーキ";"黒木屋";"パ                 |
| 7  |                                                         |
| 8  |                                                         |
| 9  |                                                         |
| 10 | =                                                       |
| 11 | 3 指定した検索条件に一致するセルの値を合計します                               |
| 12 | 範囲 には値を求める対象となるセル範囲を指定します                               |
| 13 |                                                         |
| 14 |                                                         |
| 15 | 数式の結果 =                                                 |
| 16 |                                                         |
| 17 | - <u>Cの開致のヘルノ(H)</u><br>2                               |
| 18 | ケーキを買うのに使ったお金(014)                                      |

| E18 | $\sim$ : $\times \checkmark f_x$ =SUMIF(C3:C14," $\tau - \neq$ ") | <mark>6</mark> 検索条件に「 <b>"ケーキ"」</b> を入力 |
|-----|-------------------------------------------------------------------|-----------------------------------------|
| A   | B C D E F G                                                       | します。                                    |
| 1   | SUMIFの練習                                                          |                                         |
| 2   | 日付  摘要  収入  支出                                                    | " - +"                                  |
| 3   |                                                                   | <i>う</i> ー+                             |
| 4   | 関数の引数                                                             | 「"」は省略してもかまいません。                        |
| 5   | SUMIF                                                             |                                         |
| 6   | 3 範囲 C3:24 全 = {"おこづかい                                            | ヘ";"ケーキ";"黒木屋";"パン";                    |
| 7   | ☆ 検索条件 「ケーキ」                                                      |                                         |
| 8   |                                                                   |                                         |
| 9   |                                                                   |                                         |
| 10  | = 0                                                               |                                         |
| 11  | 、指定した検索条件に一致9るセルの値を合計しま9<br>                                      |                                         |
| 12  | 検索条件 には計算の対象となるセルを定義する条件を教                                        | 数値、式、または文字列で指定                          |
| 13  |                                                                   |                                         |
| 14  |                                                                   |                                         |
| 15  | 数式の結果 = 0                                                         |                                         |
| 16  |                                                                   |                                         |
| 17  | 2,                                                                |                                         |
| 18  | ケーキを買うのに使ったお金 キ")                                                 |                                         |

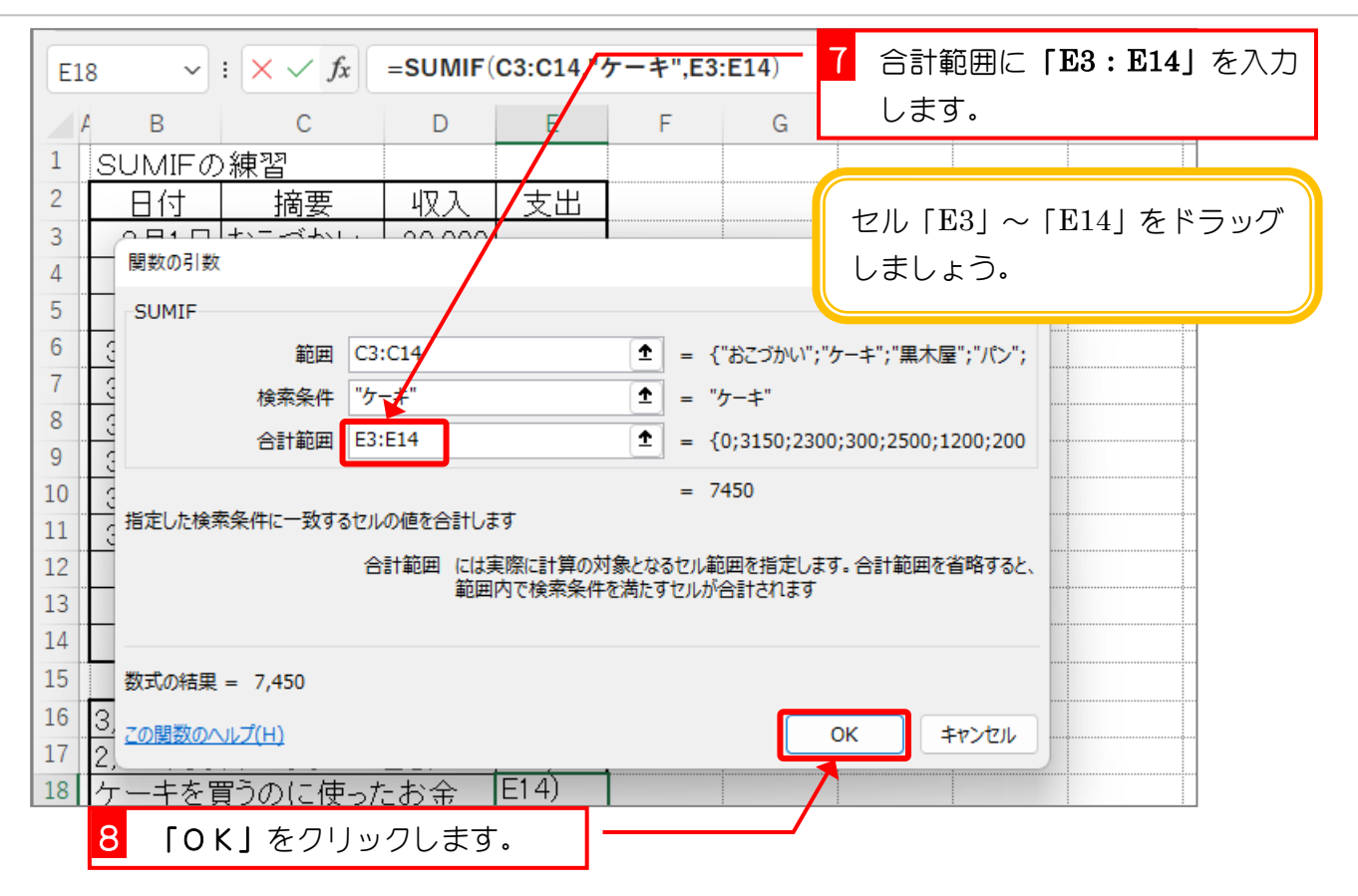

| E1 | E18 $\checkmark$ : $\times \checkmark f_x$ =SUMIF(C3:C14," $\tau - \ddagger$ ",E3:E14) |              |        |       |           |                                         |      |     |   |  |  |
|----|----------------------------------------------------------------------------------------|--------------|--------|-------|-----------|-----------------------------------------|------|-----|---|--|--|
|    | В                                                                                      | С            | D      | E     | F         | G                                       | Н    | I.  | J |  |  |
| 1  | SUMIFの                                                                                 | )練習          |        |       |           |                                         |      |     |   |  |  |
| 2  | 日付                                                                                     | 摘要           | 収入     | 支出    |           |                                         |      |     |   |  |  |
| 3  | 3月1日                                                                                   | おこづかい        | 20,000 |       |           |                                         |      |     |   |  |  |
| 4  | 3月3日                                                                                   | ケーキ          |        | 3,150 |           |                                         |      |     |   |  |  |
| 5  | 3月4日                                                                                   | 黒木屋          |        | 2,300 |           |                                         |      |     |   |  |  |
| 6  | 3月10日                                                                                  | パン           |        | 300   |           |                                         |      |     | • |  |  |
| 7  | 3月15日                                                                                  | <u>ケーキ</u>   |        | 2,500 |           |                                         |      |     |   |  |  |
| 8  | 3月16日                                                                                  | パン           |        | 1,200 |           |                                         |      |     | · |  |  |
| 9  | 3月20日                                                                                  | パン           |        | 200   |           |                                         |      |     |   |  |  |
| 10 | 3月22日                                                                                  | <u> パチンコ</u> | 5,000  |       |           |                                         |      |     |   |  |  |
| 11 | 3月24日                                                                                  | 黒木屋          |        | 3,500 |           |                                         |      |     |   |  |  |
| 12 | 4月1日                                                                                   | おこづかい        | 20,000 |       | 1         |                                         |      |     |   |  |  |
| 13 | 4月3日                                                                                   | ケーキ          |        | 1,800 | $\langle$ |                                         |      |     |   |  |  |
| 14 | <u> 4月5日</u>                                                                           | バン           |        | 210   |           |                                         |      |     |   |  |  |
| 15 |                                                                                        |              |        |       |           |                                         |      |     |   |  |  |
| 16 | 3,000円以上の支出の合計                                                                         |              |        | 6,650 |           |                                         |      |     |   |  |  |
| 17 | 2,000円以下の支出の合計                                                                         |              |        | 3.710 |           |                                         |      |     |   |  |  |
| 18 | ケーキを買うのに使ったお金                                                                          |              |        | 7,450 |           | ケーキを                                    | 買うのに | - ] | • |  |  |
| 19 | /バンを買うのに使ったお金                                                                          |              |        |       |           |                                         |      |     |   |  |  |
| 20 | おこづかいの合計                                                                               |              |        |       |           | (2) (2) (2) (2) (2) (2) (2) (2) (2) (2) |      |     |   |  |  |
| 21 | 1                                                                                      |              |        |       |           | されまし                                    |      |     |   |  |  |
| 22 |                                                                                        |              |        |       |           |                                         |      |     |   |  |  |

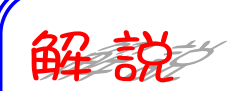

下の例の場合は「合計範囲」が省略されずに設定されていますね。

セル範囲「C3」~「C14」の中で条件「ケーキ」のセルを探し、そのセルの位置に対応する合 計範囲のセル位置の値を合計します。

条件に合うセルは「C4」、「C7」、「C13」ですね、そのセルに対応する「合計範囲」のセルは 「E4」、「E7」、「E13」になります。これらのセルの値を合計すれば「7,450」になるわけです ね。

|    |                 |             |             |       |   | 「範囲」   |
|----|-----------------|-------------|-------------|-------|---|--------|
|    | В               | С           | D           | Е     | F | G      |
| 1  | SUMIFO          | )練習         |             |       |   | 「合計範囲」 |
| 2  | 日付              | 摘要          | 収入          | 支出    |   |        |
| 3  | 3月1日            | おこづかい       | 20,000      |       |   |        |
| 4  | 3月3日            | ケーキ         |             | 3,150 |   |        |
| 5  | 3月4日            | 黒木屋         |             | 2,300 |   |        |
| 6  | 3月10日           | パン          |             | 300   |   |        |
| 7  | 3月15日           | ケーキ         |             | 2,500 |   |        |
| 8  | 3月16日           | パン          |             | 1,200 |   |        |
| 9  | 3月20日           | パン          |             | 200   |   |        |
| 10 | 3月22日           | パチンコ        | 5,000       |       |   |        |
| 11 | 3月24日           | 黒木屋         |             | 3,500 |   |        |
| 12 | 4月1日            | おこづかい       | 20,000      |       |   |        |
| 13 | 4月3日            | ケーキ         |             | 1,800 |   |        |
| 14 | 4月5日            | パン          |             | 210   |   |        |
| 15 |                 |             |             |       |   |        |
| 16 | 3,000円以         | <u> </u>    | <u> 合計</u>  | 6,650 |   |        |
| 17 | 2,000円以         | <u> </u>    | 合計          | 3,710 |   |        |
| 18 | ケーキを買           | 買うのに使った     | <u> たお金</u> | 7,450 |   |        |
| 19 | 19 パンを買うのに使ったお金 |             |             |       |   |        |
| 20 | おこづかし           | <u>いの合計</u> |             |       |   |        |
| 01 |                 |             | 1           |       |   |        |

## 練習問題

- セル「E19」にパンを買うのに使ったお金の合計を表示しましょう。
- セル「E20」におこづかいの合計を表示しましょう。

|    | 4 B     | С                   | D              | Е      | F | G | Н | 1 | J      |
|----|---------|---------------------|----------------|--------|---|---|---|---|--------|
| 1  | SUMIFO  | )練習                 |                |        |   |   |   |   |        |
| 2  | 日付      | 摘要                  | 収入             | 支出     |   |   |   | • |        |
| 3  | 3月1日    | おこづかい               | 20,000         |        |   |   |   |   |        |
| 4  | 3月3日    | ケーキ                 |                | 3,150  |   |   |   |   |        |
| 5  | 3月4日    | 黒木屋                 |                | 2,300  |   |   |   |   |        |
| 6  | 3月10日   | パン                  |                | 300    |   |   |   | ç | •····· |
| 7  | 3月15日   | ケーキ                 |                | 2,500  |   |   |   |   |        |
| 8  | 3月16日   | パン                  |                | 1,200  |   |   |   |   | •      |
| 9  | 3月20日   | パン                  |                | 200    |   |   |   |   |        |
| 10 | 3月22日   | パチンコ                | 5,000          |        |   |   |   |   |        |
| 11 | 3月24日   | 黒木屋                 |                | 3,500  |   |   |   |   |        |
| 12 | 4月1日    | <u>おこづかい</u>        | 20,000         |        |   |   |   |   |        |
| 13 | 4月3日    | ケーキ                 |                | 1,800  |   |   |   |   |        |
| 14 | 4月5日    | パン                  |                | 210    |   |   |   |   |        |
| 15 |         |                     |                |        |   |   |   |   |        |
| 16 | 3,000円以 | l上の支出の <sup>.</sup> | 合計             | 6,650  |   |   |   |   |        |
| 17 | 2,000円以 | l下の支出の <sup>.</sup> | 合計             | 3,710  |   |   |   |   |        |
| 18 | ケーキを買   | 買うのに使った             | <del>とお金</del> | 7.450  |   |   |   |   |        |
| 19 | パンを買う   | のに使ったま              | ∋金<br>□        | 1,910  |   |   |   |   |        |
| 20 | おこづかし   | の合計                 |                | 40,000 |   |   |   |   |        |
| 21 |         |                     |                |        |   |   |   |   |        |

#### ヒント

| ("おこづかい";"ケーキ";"黒木屋";"パ<br>"パン"<br>{0;3150;2300;300;2500;1200;2<br>1910<br>? ×<br>214                                                                                                    | 関数の引数              |               |                         | ?              | ×      |                            |
|----------------------------------------------------------------------------------------------------|--------------------|---------------|-------------------------|----------------|--------|----------------------------|
| <pre>{"おこづかい";"ケーキ";"黒木屋";"パ<br/>"パン"<br/>{0;3150;2300;300;2500;1200;2<br/>1910 ? ×<br/>114 ① = {"おこづかい";"ケーキ";"黒木屋";"パ<br/>づかい" ① = "おこづかい"<br/>)14 ② = {20000;0;0;0;0;0;0;000;0;200<br/>= 40000<br/>w値を合計します<br/>範囲 には値を求める対象となるセル範囲を指定します<br/>OK キャンセル</pre> | SUMIF              |               |                         |                | _      |                            |
| "パシ"<br>{0;3150;2300;300;2500;1200;2<br>1910<br>? ×<br>:14 ① = {"おこづかい";"ケーキ";"黒木屋";"パ<br>ジかい" ① = "おこづかい"<br>)14 ① = {20000;0;0;0;0;0;0;000;0;200<br>= 40000<br>M値を合計します<br>範囲 には値を求める対象となるセル範囲を指定します<br>OK キャンセル                                              | 範囲                 | C3:C14        | ▲ = {"おこづかい";"          | ケーキ";"黒木屋";"   | パ      |                            |
| <pre>{0;3150;2300;300;2500;1200;2 1910 ? &gt; :14 ① = {"おこづかい";"ケーキ";"黒木屋";"パ づかい" ① = "おこづかい" )14 ① = {20000;0;0;0;0;0;0;0;00;0;200 = 40000 w値を合計します 範囲 には値を求める対象となるセル範囲を指定します OK キャンセル OK キャンセル</pre>                                                         | 検索条件               | "パン"          | ± = "/°≻"               |                |        |                            |
| 1910<br>? ><br>214 ① = {"おごづかい";"ケーキ";"黒木屋";"パ<br>づかい" ① = "おごづかい"<br>>14 ① = {20000;0;0;0;0;0;0;0000;0;200<br>= 40000<br>M値を合計します<br>範囲 には値を求める対象となるセル範囲を指定します<br>OK キャンセル                                                                                     | 合計範囲               | E3:E14        | <b>1</b> = {0;3150;2300 | ;300;2500;1200 | ;2     |                            |
| ? > こ14 ① = {"おこづかい";"ケーキ";"黒木屋";"パ<br>づかい" ① = "おこづかい" >14 ① 2 = {20000;0;0;0;0;0;0;0;00;0;200<br>= 40000 wieを合計します 範囲 には値を求める対象となるセル範囲を指定します OK キャンセル                                                                                                    |                    |               | = 1910                  |                |        |                            |
| 214                                                                                                    | 指定した検索条件に一致する      | 5セルの値 関数の引数   |                         |                |        | ? ×                        |
| 214                                                                                                    |                    | 範<br>SUMIF    |                         |                |        |                            |
| Dかい"                                                                                                    |                    |               | 範囲 C3:C14               | 1              | = {"#  | こづかい";"ケーキ";"黒木屋";"パ       |
| 014                                                                                                    |                    |               | 検索条件 おこづかい"             | Ĺ              | = "təz | ごづかい"                      |
| = 40000<br>M値を合計します<br>範囲 には値を求める対象となるセル範囲を指定します<br>OK キャンセル                                                                                                    | 数式の結果 = 1,910      |               | 合計範囲 D3:D14             | Ţ              | = {20  | 000;0;0;0;0;0;0;5000;0;200 |
| 随を合計します<br>範囲 には値を求める対象となるセル範囲を指定します<br>のK キャンセル                                                                                                    | <u>この関数のヘルプ(H)</u> |               |                         |                | = 400  | 00                         |
| 範囲 には値を求める対象となるセル範囲を指定します<br>のK キャンセル                                                                                                    |                    | 指定した検索        | 条件に一致するセルの値を合計します       |                |        |                            |
| OK キャンセル                                                                                                    |                    |               | 範囲 には値を                 | 求める対象となるセノ     | ル範囲を打  | 旨定します                      |
| ок <i>≠</i> р>tzル                                                                                                    |                    |               |                         |                |        |                            |
| OK         キャンセル                                                                                                    |                    |               |                         |                |        |                            |
| OK         キャンセル                                                                                                    |                    | 数式の結果         | = 40,000                |                |        |                            |
|                                                                                                    |                    | <u>この関数のへ</u> | <u>ルプ(H)</u>            |                |        | OK キャンセル                   |
|                                                                                                    |                    |               | <u>₩Ĵ(H)</u>            |                |        |                            |